## Changer d'administrateur du test

La personne qui a inscrit l'établissement au test devient automatiquement administrateur (des accès) du test. Si pour diverses raisons il est souhaité de changer d'administrateur, voici comment procéder.

**IMPORTANT !** avant de changer d'administrateur, veuillez distribuer les accès restants sur votre compte à votre collègue qui deviendra le nouvel administrateur. Pour cela veuillez vous rendre dans la gestion des accès  $\rightarrow$  distribuer des accès à vos collègues.

## 1. L'administrateur se rend dans son panneau de gestion

| •   | Établissement  Classes  Gestion des accès                                              |         |
|-----|----------------------------------------------------------------------------------------|---------|
|     | Vous êtes administrateur de l'établissement<br>Apprendre à apprendre                   | nnelle  |
|     | Le code établissement à fournir à un collègue souhaitant s'y rattacher est <b>6DBT</b> |         |
| Ş   | <u>Cliquez ici pour gérer cet établissement.</u>                                       |         |
| Vol |                                                                                        | it votr |

Se rendre dans l'onglet « établissement » et cliquer sur le lien « gérer cet établissement »

## 2. Espace « gestion de cet établissement »

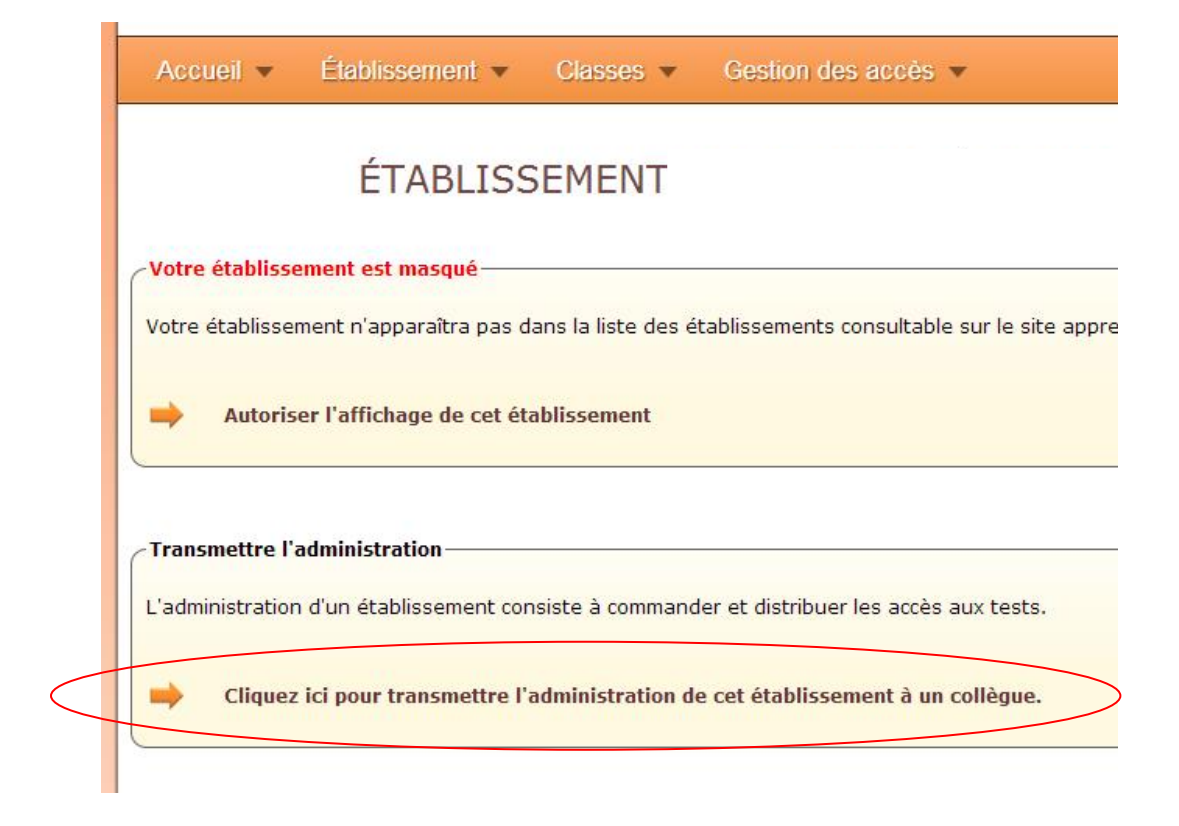

## 3. Indiquer la personne (inscrite au test et rattachée à l'établissement) à qui l'administration sera transmise.

Nota :

- 1. Sélectionner la personne parmi la liste des enseignant(e)s automatiquement affichée.
- 2. Valider en cliquant sur le bouton « transmettre l'administration »

| CÉDER L'ADMINISTRATION                                                                                                    |  |  |
|----------------------------------------------------------------------------------------------------|--|--|
| Vous vous apprêtez à transmettre l'administration des accès de l'établissement <b>Apprendre à apprendre</b> à un de vos collègues. |  |  |
| Veuillez cliquer sur le collègue à qui transmettre l'administration des accès :                                                    |  |  |
| 2 Transmettre l'administration                                                                                                    |  |  |